Raiffeisenbank Rastede eG Die Rasteder Bank

# PIN/TAN-Verfahren Erstanmeldung VR SecureGo plus

Diese Daten benötigen Sie für die OnlineBanking - Erstanmeldung : (werden Ihnen in separaten Schreiben per Post zugestellt)

- Ihren VR-Netkey + Ihre persönliche Start-PIN
   Aktivierungscode für VR-SecureGo plus"
- Aktivierungscode für "VR-SecureGo plus" (Der Aktivierungscode ist 15 Tage gültig)

Bevor Sie mit der Erstanmeldung im OnlineBanking beginnen, richten Sie bitte die TAN-App "VR SecureGo plus" ein.

 $\rightarrow$  Download "VR SecureGo plus"-App:

App für iOS

App für Android

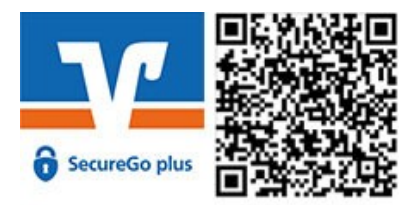

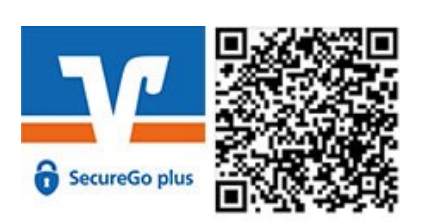

Gehen Sie nun in die App und vergeben Sie sich einen Freigabe-Code. Dieser dient der Autorisierung aller Transaktionen. Für einen schnelleren und einfacheren Zugriff können Sie auch Ihre biometrischen Merkmale hinterlegen, um Funktionen wie FingerPrint oder Face-ID nutzen zu können.

→ Sollten Sie die App bereits für Ihre Kreditkartentransaktionen (Mastercard® Identity Check™ bzw. Visa Secure) nutzen, entfällt dieser Schritt.

Fügen Sie dann in der App eine Bankverbindung hinzu.

|                                                                                                    | Einrichtung                                                           |
|----------------------------------------------------------------------------------------------------|-----------------------------------------------------------------------|
| 21:30                                                                                                    | Hinzufügen                                                            |
| Einrichtung                                                                                                    | Bitte wählen Sie eine Ontion aus:                                     |
| Freigabe-Code                                                                                                    |                                                                       |
| Bitte vergeben Sie zunächst einen Freigabe-Code,<br>mit dem Sie zukünftig Ihre Aufträge bestätigen.<br>Der Freigabe-Code gilt nur für diese App.                                                                                                    |                                                                       |
| Neuen Freigabe-Code eingeben         Image: Code eingeben         Image: Code eingeben <thimage: code="" eingeben<="" th=""> <thima< td=""><td></td></thima<></thimage:> |                                                                       |
| 8 - 20 Zeichen 1 Großbuchstabe 1 Kleinbuchstabe<br>1 Ziffer                                                                                                    | Bankverbindung für Online Banking<br>freischalten                     |
| Neuen Freigabe-Code erneut eingeben                                                                                                    | √ Kreditkarte                                                         |
| 문 Face ID verwenden                                                                                                    | Kreditkarte für Online-Zahlungen<br>freischalten                      |
| Weiter                                                                                                    | √ Gerätewechsel                                                       |
|                                                                                                    | Bankverbindungen und Kreditkarten<br>von Ihrem alten Gerät übernehmen |
|                                                                                                    | Weiter                                                                |

Scannen Sie den Aktivierungscode ein, den Sie per Post erhalten haben.

Die Einrichtung der TAN-App ist damit abgeschlossen und Sie können nun mit der Erstanmeldung für das OnlineBanking beginnen.

→ Wenn Sie die App bereits mit Ihrem Bankberater aktiviert haben,
 können Sie direkt mit der Erstanmeldung im OnlineBanking starten.

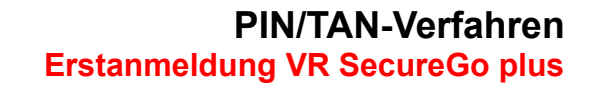

Der Einstieg erfolgt über www.raiba-rastede.de

Klicken Sie rechts oben auf den Button *"Login"* und dann auf *"OnlineBanking NEU"*:

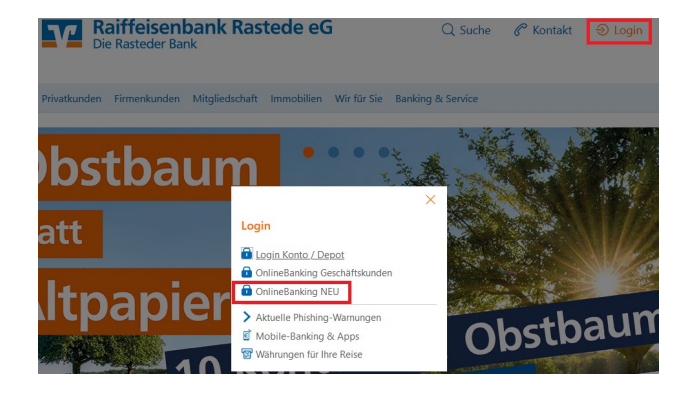

#### Raiffeisenbank Rastede eG

#### Anmelden

| VR-NetKey oder Alias |          |
|----------------------|----------|
| PIN                  |          |
| Abbrechen            | Anmelden |

In der Anmeldemaske geben Sie zuerst Ihren VR-Netkey und die PIN ein, die Sie von uns per Post erhalten haben.

Bestätigen Sie Ihre Eingabe mit einem Klick auf "*Anmelden"*.

Nach der Erstanmeldung werden Sie aufgefordert Ihre Einstiegs-PIN zu ändern. Geben Sie die von uns erhaltene PIN ein. Anschließend vergeben Sie sich eine neue individuelle PIN und bestätigen die im Feld "Wiederholung neue PIN". Klicken Sie danach auf **"Eingabe prüfen"**:

Die PIN-Änderung muss mit der Eingabe einer TAN bestätigt werden. Diese erhalten Sie in der TAN-App "VR SecureGo plus" Geben Sie die erzeugte TAN ein und klicken Sie auf **"PIN ändern"**:

## **PIN-Änderung**

Aus Sicherheitsgründen ist es erforderlich, Ihre aktuelle PIN zu ändern.

|                                              | 0/20 | Regeln für die neue PIN:                                                                                                    |
|----------------------------------------------|------|----------------------------------------------------------------------------------------------------|
| Aktuelle PIN                                 |      | Mind. 8, max. 20 Stellen.                                                                                                    |
| Gewünschte neue PIN<br>Wiederholung neue PIN | 0/20 | Die PIN muss entweder rein numerisch sein oder<br>mindestens einen Großbuchstaben und eine Ziffer<br>enthalten.<br>Verwenden Sie keine leicht zu erratende PIN, wie zum<br>Beispiel Zahlenfolgen oder zu einfache Zahlen- und<br>Zeichenkombinationen.<br>Erlaubter Zeichensatz: |
|                                              | 0/20 |                                                                                                    |
|                                              |      | Buchstaben (az und A-Z, ind. Umlaute und ß)<br>Ziffern (0-9)<br>Das Sonderzeichen @№&/=?*+;-,-                                                                                                    |
| Eingabe löschen                              |      | Eingabe prüfen 🔶                                                                                                    |

Sie haben Ihren Zugang nun erfolgreich freigeschaltet. Sie können sich nun mit Ihren Daten neu anmelden.

| $\checkmark$                                                                                                 |
|----------------------------------------------------------------------------------------------------|
| PIN-Änderung erfolgreich.                                                                                    |
| Sie haben Ihre PIN erfolgreich geändert. Aus Sicherheitsgründen ist nun eine erneute Anmeldung erforderlich. |
| Verwendete TAN: 847301                                                                                       |

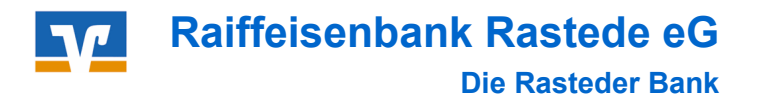

### Alias vergeben:

Da der VR-Netkey eine schwer zu merkende Zahlenkombination darstellt, können Sie sich einen individuellen Benutzernamen vergeben.

Unter Ihrem Namen finden Sie den Punkt *"Datenschutz & Sicherheit".* In dem Bereich "*Online-Zugang"* können Sie Ihren Alias anlegen.

| Soforthilfe Privatkunden Firmenkunden Banking Wertpapie<br>Corona-Virus & Verträge & Depots                                                                                                   | ierr Service () Max Matemann<br>8. Mehrwerte Pesoniche Daten<br>Profazuwahl                                                                                                    |
|----------------------------------------------------------------------------------------------------|----------------------------------------------------------------------------------------------------|
| Sicherheit                                                                                                    | Datarschutz & Sicherheit<br>Steuern<br>Berchögungen/Vollmachten<br>Zugriffservaltung                                                                                                    |
| Online-Zugang sperren<br>Schützen Sie Ihren Online-Zugang vor unbefugten Zugriffen durch Dritte. Die Sperre gilt für alle von Ihnen<br>genutzten Online-Zugangswege.<br>Online-Zugang sperren |                                                                                                    |
| Online-Zugang Ihre Anmeldedaten zum Online-Zugang                                                                                                    |                                                                                                    |
| Alias :                                                                                                    | Anlegen                                                                                                    |
| Sicherheitsverfahren Hier finden Sie alle Funktionen zur Verwaltung Ihrer Sicherheitsverfahren.                                                                                               |                                                                                                    |
| Verfügbare TAN-Verfahren                                                                                                    |                                                                                                    |
| r Alias ist frei wählbar, jedoch an<br>stimmte Kriterien gebunden.                                                                                                    | Sicherheit<br>← Alias anlegen<br>Wenn Sie sich einen Alias (alternativer Benutzername, z.B. "Hermann_1975") vergeben, können Sie sich zukünftig au<br>mit Alias anmeiden.                                                                                                    |
| ese finden Sie bei der Anlage.                                                                                                    | Regeln für den Allas:           Gewünschter neuer Allas         Der Allas muss aus mindestens 7 Zeichen bestehen u<br>kann maximal 35 Zeichen lang sein Zulässig sind alle<br>Buchstaben, Ziffern und die Sonderzeichen @.           Bitte beachten Sie dass ein rein numerischer Allas ni |
|                                                                                                    | möglich ist.<br>Zwischen Groß- und Kleinschreibung wird nicht<br>unterschieden.                                                                                                    |
|                                                                                                    | (C) (Burnshman -                                                                                                    |

### Raiffeisenbank Rastede eG

| Tel. 04402 | / 9388 - 88           |
|------------|-----------------------|
| E-Mail:    | info@raiba-rastede.de |
| Internet:  | www.raiba-rastede.de  |